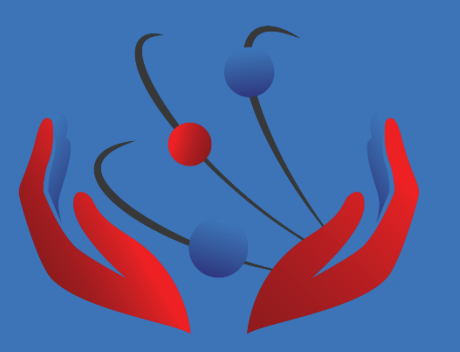

# ФГБУ «РНЦРР» Минздрава России Методический аккредитационно-симуляционный центр по специальности радиотерапия

## Инструкция для прохождения тестирования (первый этап аккредитации) в дистанционной форме

#### Уважаемые потенциальные аккредитуемые.

Для прохождения первичной аккредитации в дистанционной форме по средствам программного обеспечения - Zoom, Вам необходимо оснастить свое рабочее место в следующем порядке:

-Персональный компьютер или ноутбук с операционной системой Windows 7 или выше, устойчивым доступом к информационно-телекоммуникационной сети «Интернет», установленным браузером Google Chrome и программным обеспечением Zoom.

-Вэб-камера способная передавать изображение документа удостоверяющего личность без искажений и с качеством применимым для идентификации Вашей личности и наблюдения окружающей обстановки во время тестирования.

-Микрофон и стерео динамики, либо микрофон и наушники, либо головная гарнитура, принтер, сканер.

#### ВНИМАНИЕ! Использование дополнительных средств связи не допустимо!

Вы должны понимать, что дистанционное тестирование ни чем не отличается от очного.

Вам необходимо обеспечить единоличное нахождение в помещении из которого Вы будете осуществлять подключение.

Весь процесс проведения первого этапа процедуры первичной аккредитации записывается и направляется в Министерство здравоохранения Российской Федерации.

В случае если от Вашего аккаунта будут происходить посторонние звуки, принудительное отключение микрофона или видеосигнала, аккаунт автоматически выводится из конференции с отметкой "использование дополнительных средств связи" и соответсвующей оценкой "не сдано".

В случае не зависящего от Вас технического сбоя, такого как, внезапное отключение электроэнергии, прекращение доступа к ИТС "Интернет", внезапного выхода из строя оборудования, о данном происшествия незамедлительно сообщается по телефону +7 495 333-32-95 (телефон работает только во время проведения дистанционно этапа аккредитации).

# До начала проведения тестирования

| 1 СКАЧАТЬ ZOOM |                                                                                                    |
|----------------|----------------------------------------------------------------------------------------------------|
|                | Than an Earon yan Microsoft Outbook<br>Hans Barry Jan Oktor Transmer von son on transmer Transmer<br>Star on transmer von son on transmer Transmer<br>Star on transmer<br>Barry Star of Star Transmer<br>Barry Star of Star Transmer<br>Barry Star Of Star Transmer<br>Barry Star Of Star Transmer<br>Barry Star Transmer<br>Barry Star Transmer<br>Barry Star Tran |
| 2 УСТАНОВИТЬ   | Canin Tipassa Brg. Ceporc: Cipassa         Yhoppaovurn:         Ohxpurn:         Ohxpurn                                                                                                    |
|                | Zoomdrddiler.exe Arra awarenene 07.12.200 23:45       Provesover       Provesover       Provesover       Soom Installer       Installing       52%                                                                                                    |

## В день и час начала процедуры тестирования

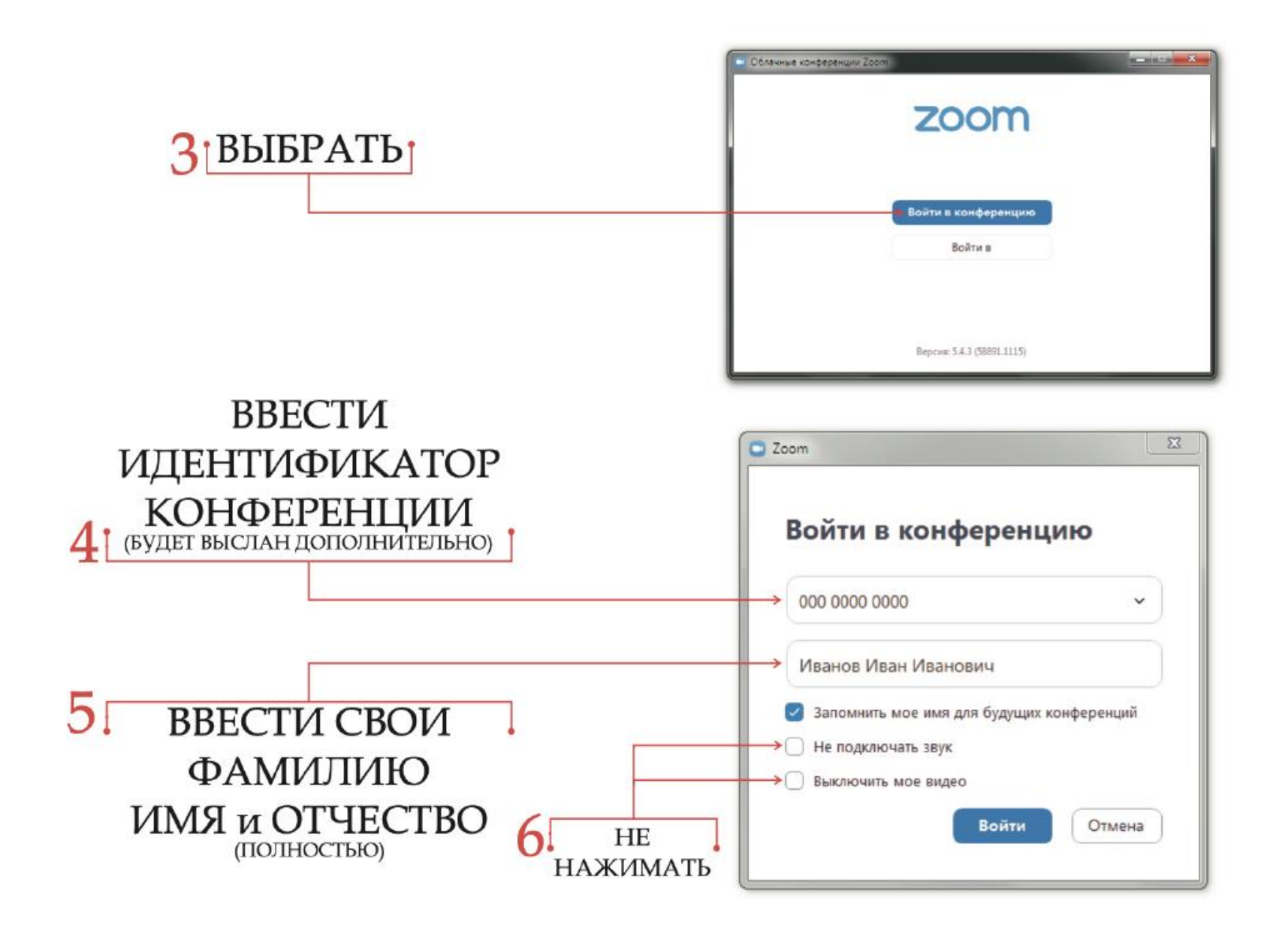

| ВВЕСТИ КОД<br>ДОСТУПА<br>7 (будет выслан дополнительно) | <ul> <li>Введите код доступа конференции</li> <li>Введите код доступа конференции</li> <li>Код доступа конференции</li> </ul>                                                                                                    |
|---------------------------------------------------------|----------------------------------------------------------------------------------------------------|
| ОЖИДАЙТЕ<br>РАЗРЕШЕНИЕ<br>8 ДОСТУПА                     | Войти в конференцию Отмена  Сотмена  Со |
|                                                         | Проекрить заук коитьютера                                                                                                    |

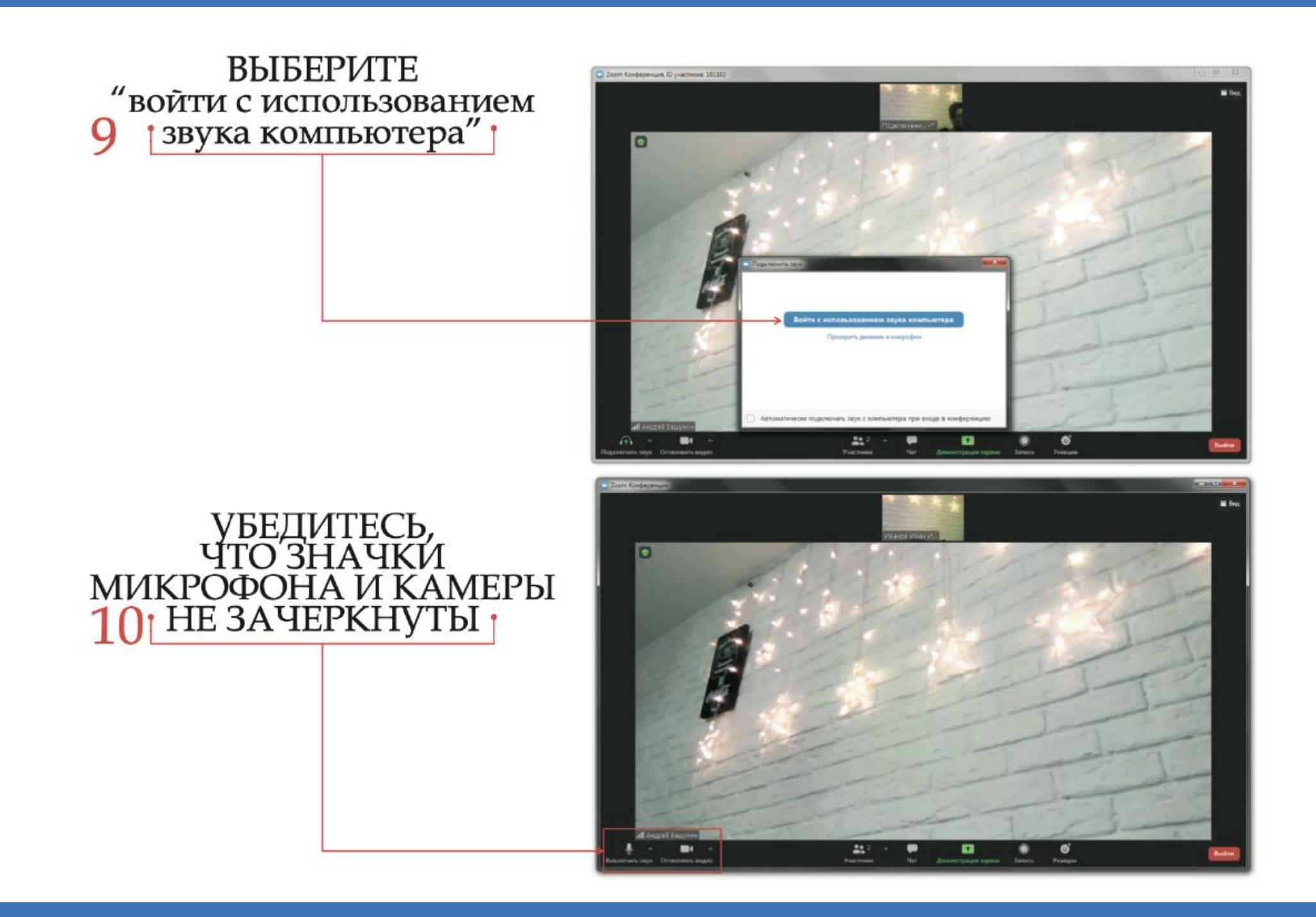

После того, как администратор попросит Вас идентифицировать себя, громко и внятно назовите:

-Фамилию Имя и Отчество

-Дату рождения

-Специальность по которой проходите процедуру первичной аккредитации

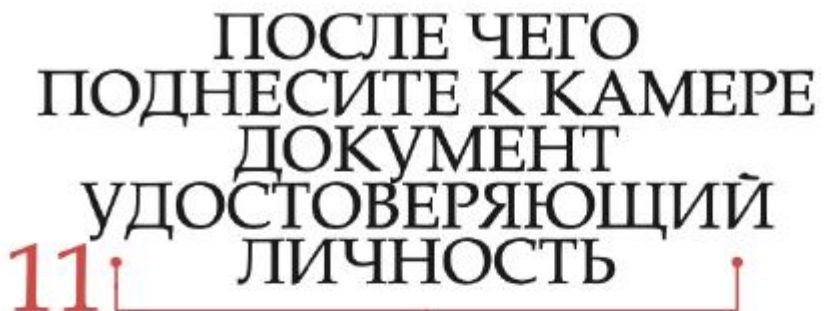

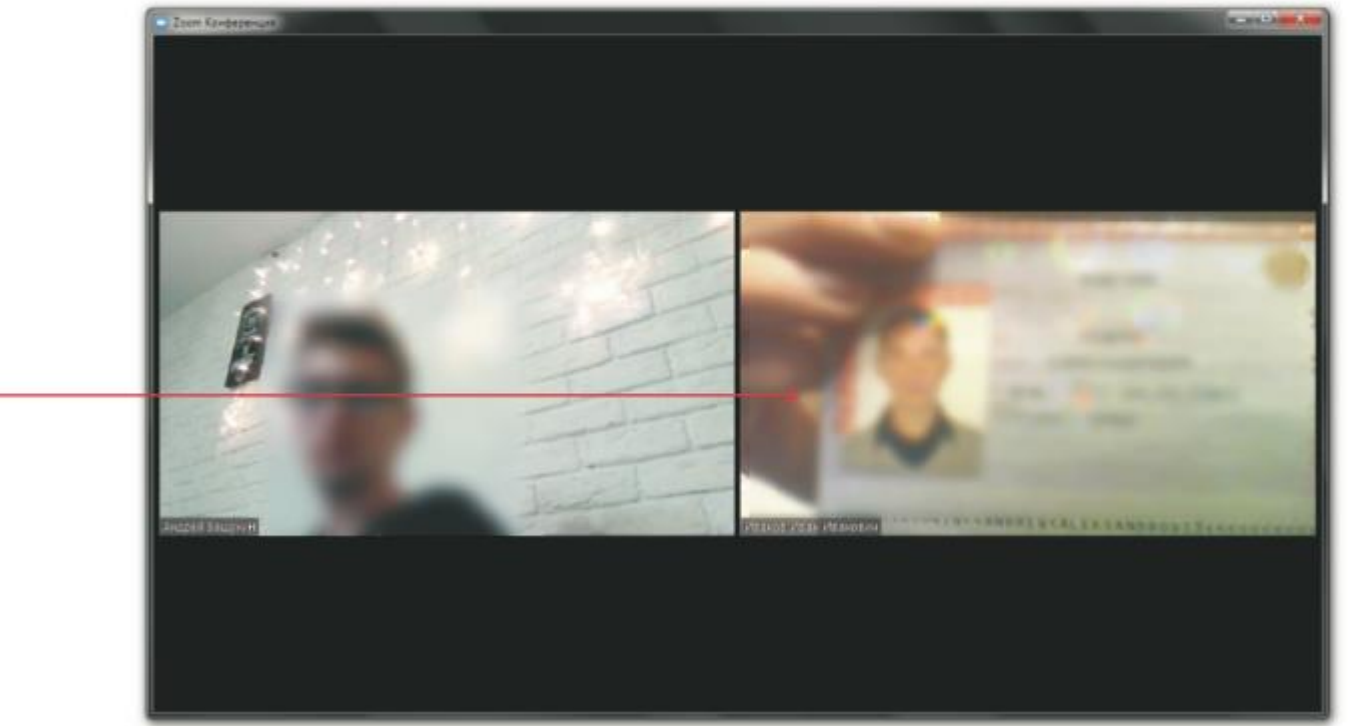

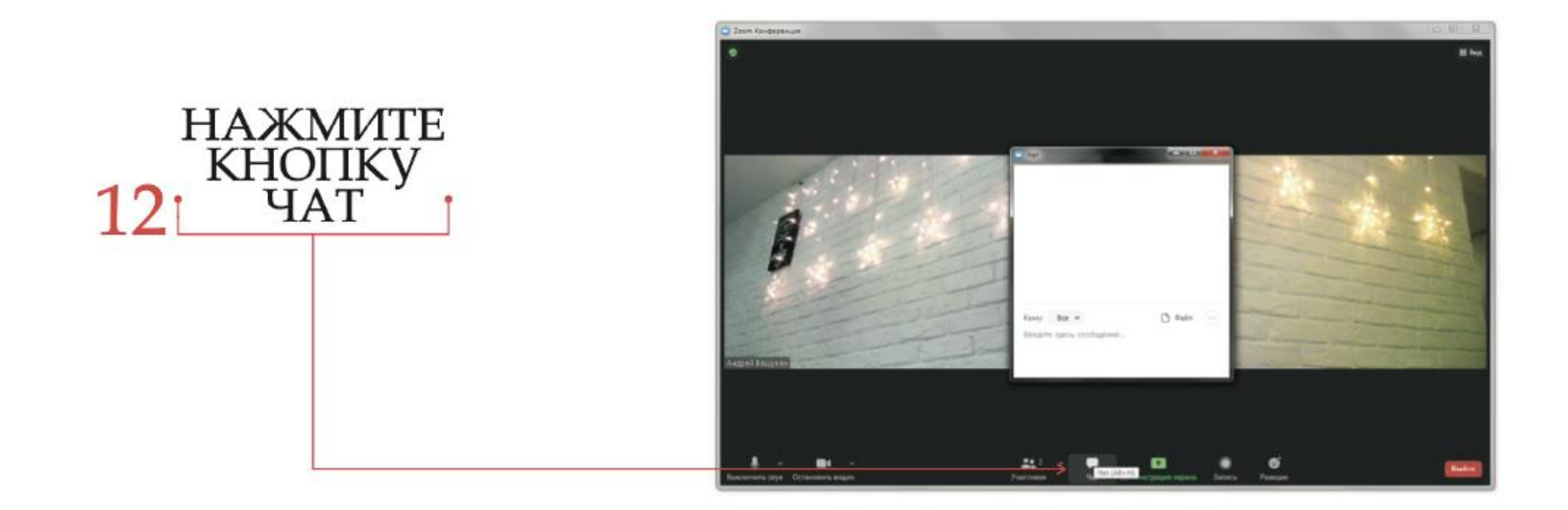

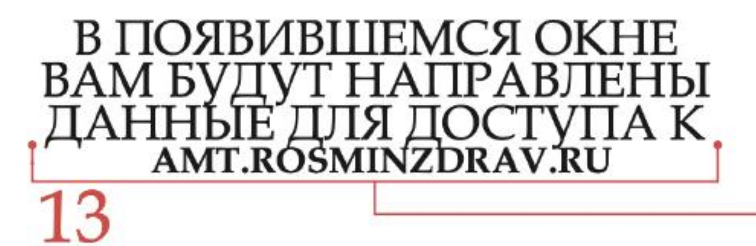

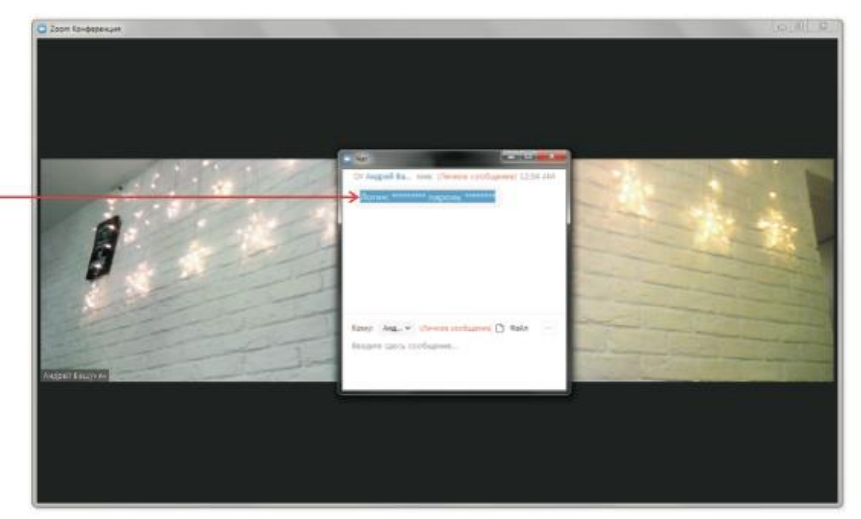

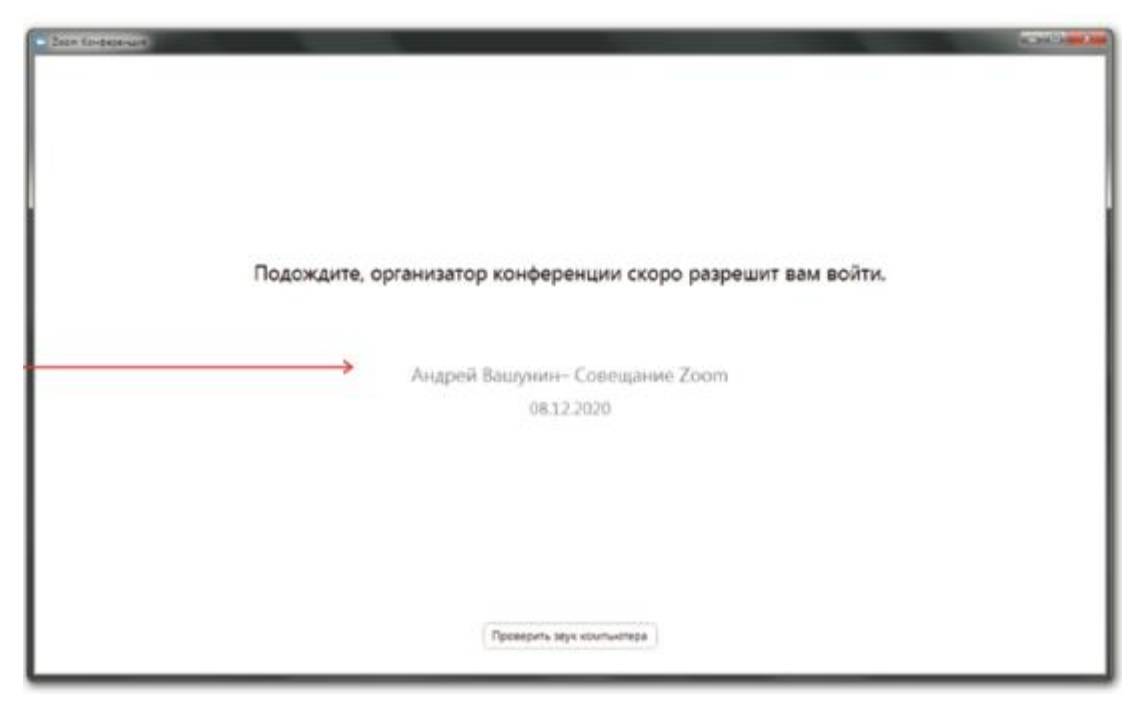

# Важно!

После получения данных для доступа к AMT.ROSMINZDRAV.RU вас переведут в зал ожидания, после этого Вам необходимо авторизоваться на сайте AMT.ROSMINZDRAV.RU, и ожидать команды для начала выполнения тестирования.

Не начинайте тестирование без команды, результаты засчитаны не будут!

При необходимости Вам может поступить запрос на демонстрацию экрана

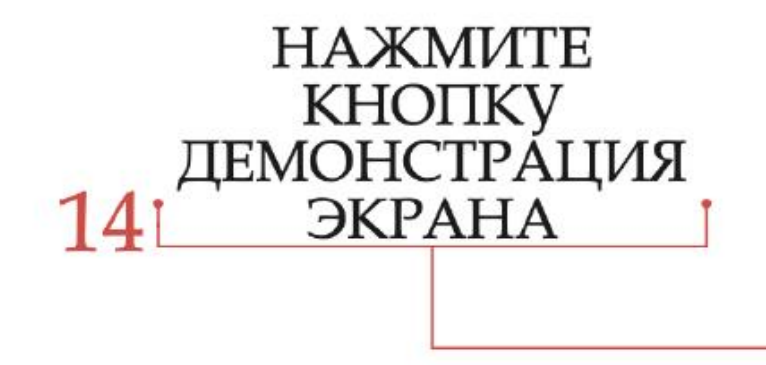

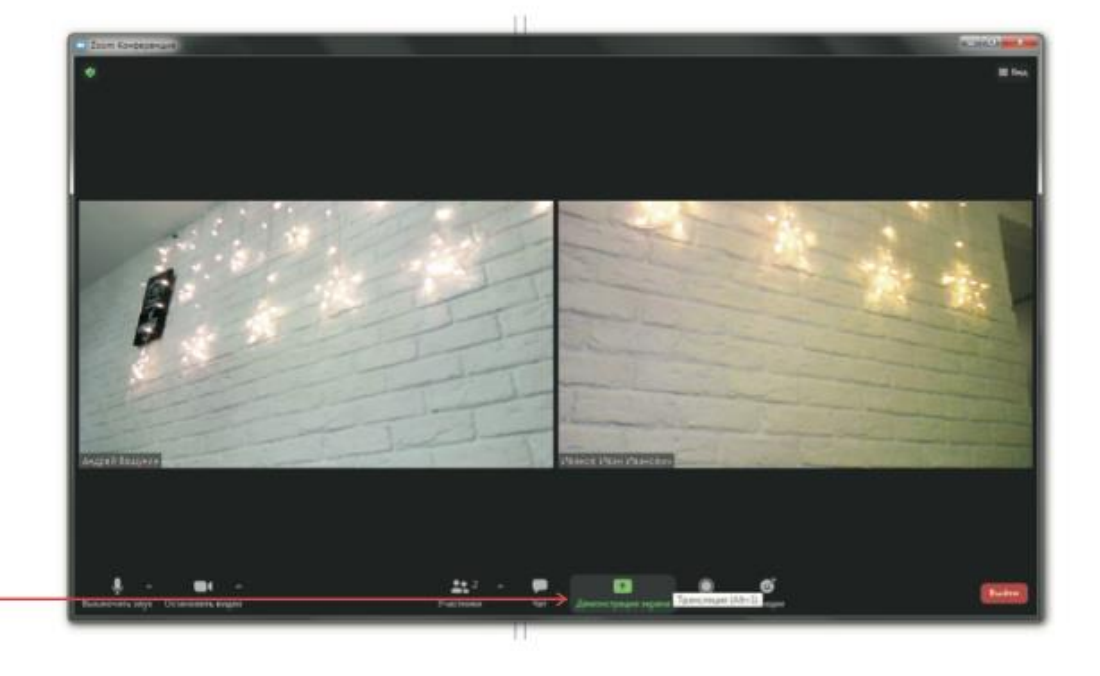

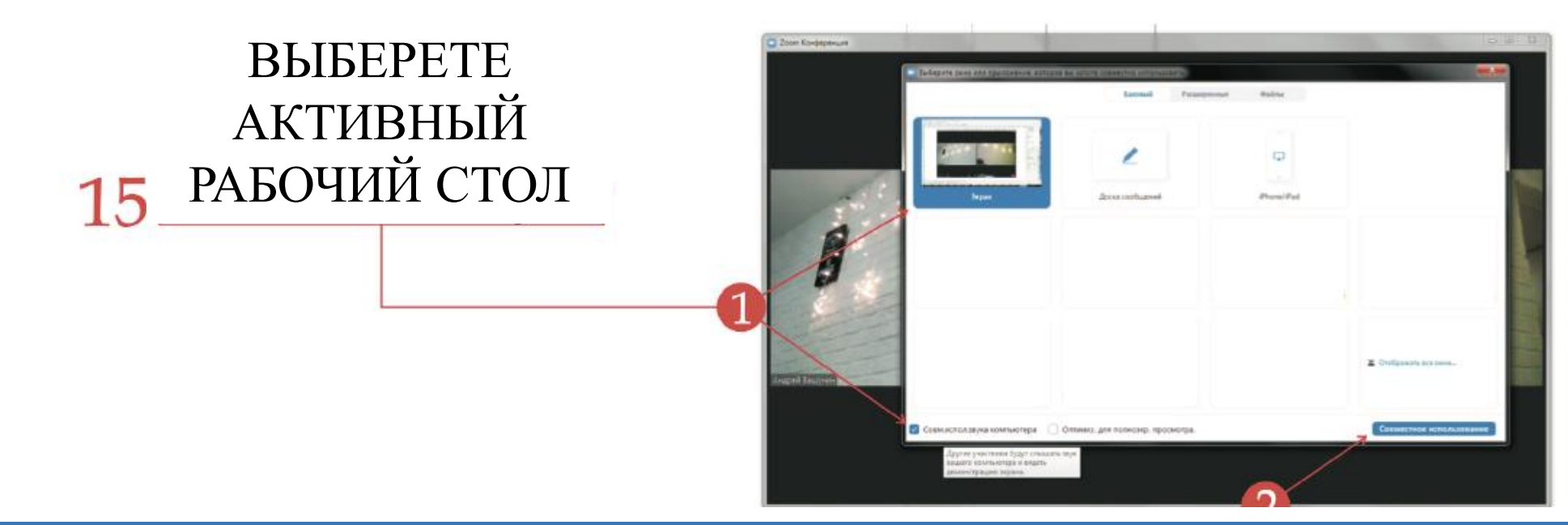

### НАЧАЛО ТЕСТИРОВАНИЯ

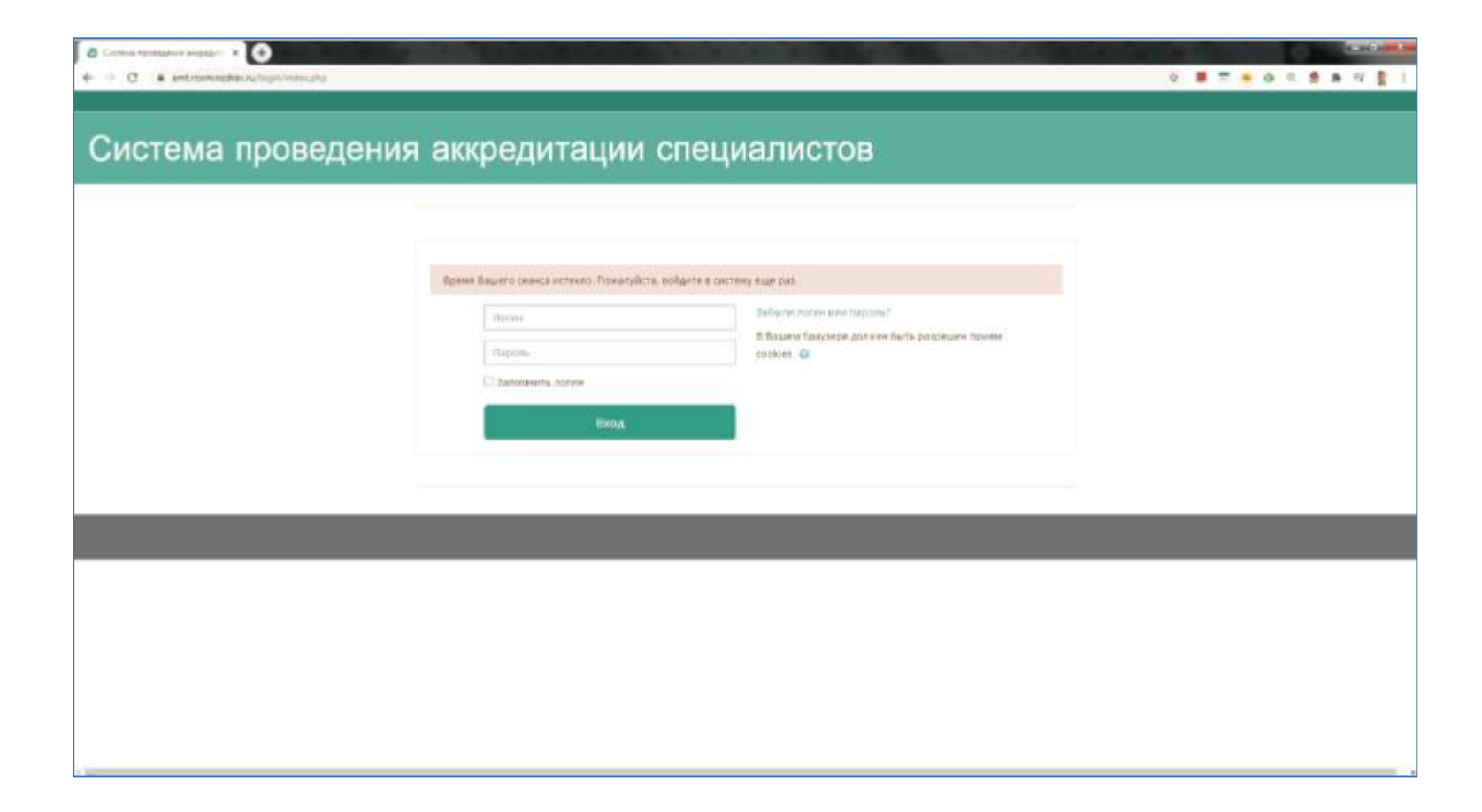

НЕ ЗАБУДЬТЕ ОЗНАКОМИТЬСЯ С ИНСТРУКЦИЕЙ ПО ПРОВЕДЕНИЮ ПЕРВОГО ЭТАПА, В ЧАСТНОСТИ С ПРИЛОЖЕНИЕМ №1

### внимание

Через 60 минут программа тестирования завершается принудительно.

- 1. Распечатайте протокол тестирования.
- 2. Подпишите протокол, отсканируйте его.
- 3.Отправьте скан протокола по адресу masc@rncrr.ru, с запросом на
  - подтверждение получения.
- 4.Получив подтверждение выключайте компьютер. Процедура завершена.
- 5.Оригинал протокола привезите с собой на второй этап аккредитации и сдайте делопроизводителю Любовицкой М.В..